# Tutoriel pour la remise d'un enregistrement élève sur mon-oral.net

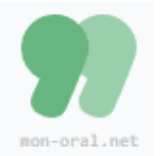

Lien vers la plateforme : <u>https://www.mon-oral.net/</u>

Seul le professeur doit se créer un compte sur la plateforme, les élèves n'ont pas à créer de compte ni à fournir une adresse de courriel.

| Côté Professeur                            |                            |                   |   |  |  |
|--------------------------------------------|----------------------------|-------------------|---|--|--|
| 1. Créer un compte sur mon-oral.net        |                            |                   |   |  |  |
| Enseignants : se connecter créer un compte |                            | INSCRIPTION       |   |  |  |
|                                            |                            | Prénom            |   |  |  |
|                                            |                            | Nom               |   |  |  |
|                                            | ENSEIGNANT                 | Établissement     |   |  |  |
|                                            |                            | Matière enseignée |   |  |  |
|                                            |                            |                   |   |  |  |
|                                            |                            |                   |   |  |  |
| 2. Créer une activité                      |                            |                   |   |  |  |
| enregistrements élèves                     | Donnoz un titro ot         |                   |   |  |  |
| ACTIVITÉS +                                | éventuellement des consign | es.               | × |  |  |
|                                            |                            |                   |   |  |  |
|                                            |                            |                   |   |  |  |

L'activité créée apparaît sur la page d'accueil

| ll n'y a pas encore       | tutorie 🗿 î                                                 | Le lien à fournir |
|---------------------------|-------------------------------------------------------------|-------------------|
| d'enregistrement d'élèves | 🔗 lien à fournir aux élèves : www.mon-oral.net/a/NJIZMXHQ 🗲 | aux élèves        |

# 3. Fournir le lien aux élèves

Le lien généré par mon-oral.net doit être fourni aux élèves par votre procédure habituelle : Pronote, Moodle, etc.

### 4. Accéder aux enregistrements des élèves

# Une fois que les élèves auront fait des enregistrements, ils apparaîtront sur votre console

| Entraînement au (                   | Grand oral - avril 2023 💶 🕕                                                                         | 15 enregistrements sont déposés |                                            |
|-------------------------------------|----------------------------------------------------------------------------------------------------|---------------------------------|--------------------------------------------|
| Pour écouter les<br>enregistrements | ▲ ever ■ 2+-83633   ▶ 000/2:07 ■   ■ inscriber or compton-rendul   ▲ huma ■ 27-84-3833   ▶ 000/2:31 | • : ±                           | Pour les télécharger                       |
|                                     |                                                                                                    |                                 | Pour faire et transmettre des commentaires |

Côté Élèves

### 1. Suivre le lien www.mon-oral.net/a/NJIZMXHQ

#### 2. Rentrer un identifiant

Mettre les 4 premières lettres de votre prénom

| Choisir un identifiant *<br>entre 4 et 6 lettres/chiffres |  |
|-----------------------------------------------------------|--|
| Arna                                                      |  |

### 3. Suivez le conseil affiché à l'écran :

« avant de faire un enregistrement de plusieurs minutes, faites un enregistrement de quelques secondes pour vérifier que votre microphone et vos haut-parleurs fonctionnent correctement. »

#### 4. Cliquer sur le bouton « micro » pour vous enregistrer.

Arrêter l'enregistrement en cliquant à nouveau sur le bouton qui a changé de forme (rectangle noir)

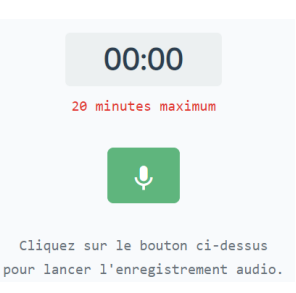

#### 5. Une fois l'enregistrement réalisé

Il est possible de s'écouter et de refaire l'enregistrement au besoin.

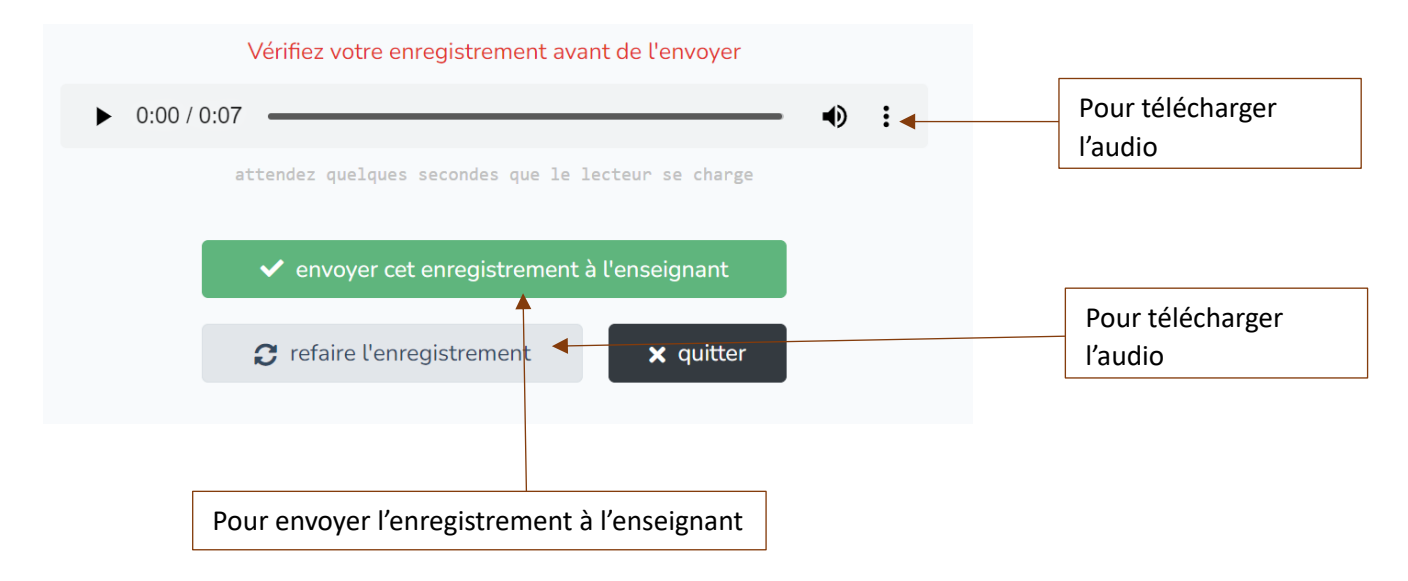